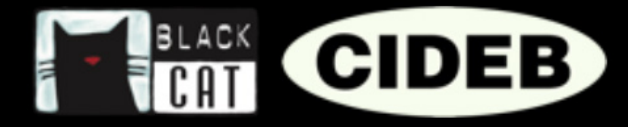

# Guide du professeur de la plateforme eReaders Web

# INTRODUCTION

## Cher professeur, bienvenue sur eReaders Web.

Ce petit guide vous aidera à vous familiariser avec le site eReaders Web et à apprendre à utiliser au mieux toutes ses fonctionnalités.

Vous constaterez que l'utilisation d'eReaders Web est très simple, et vous permettra d'apporter à vos élèves un enseignement encore plus motivant.

#### En premier lieu, ce qu'est eReaders Web.

eReaders Web, aux côtés de l'application eReaders, est une plateforme qui permet d'utiliser les lectures graduées Black Cat Cideb comme méthode d'enseignement, en classe comme à la maison. Il s'agit d'un outil innovant pour exploiter au mieux toutes les potentialités de la lecture et de la narration, spécifiquement tourné sur les habitudes de la jeune génération numérique.

# QUE PROPOSE EREADERS ?

#### Aux élèves :

- La version numérique des lectures graduées comportant :
  - Audio intégré et synchronisé avec le texte.
  - Possibilité de modifier la police de caractères pour une meilleure lisibilité.
  - Exercices interactifs avec autocorrection.
  - Livre audio à part à écouter sur un lecteur audio, même hors ligne.

#### ◊ Votre lecture vous accompagne partout :

• Avec eReaders, vous pouvez commencer votre lecture sur votre tablette puis la poursuivre sur votre téléphone ou votre ordinateur. Les exercices aussi sont toujours synchronisés, pour les reprendre en un instant là où il faut, sur n'importe quel appareil et sans jamais perdre les réponses.

#### ♦ La section des statistiques :

• Les résultats des exercices sont sauvegardés et calculés en statistiques : de cette manière, il est possible de superviser sa progression pour chaque titre et pour chaque niveau, et contrôler les progrès au fur et à mesure.

#### Aux enseignants :

- ◊ Toutes les fonctionnalités des élèves.
- Et en plus, un support pour la gestion de la classe :
  - Les enseignants peuvent créer leur propre classe virtuelle et suivre les progrès de chaque étudiant et de la classe entière.

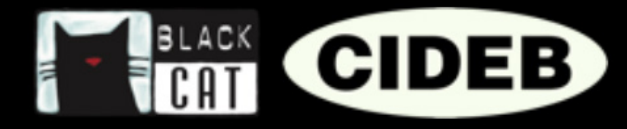

# COMMENT ACCÉDER À EREADERS

🕩 🖽 🏲 Q 📕

Tout d'abord, allez sur • le site Black Cat CIDEB : blackcat-cideb.com et entrez avec vos identifiants, ou bien créez un nouveau compte professeur. Vous pouvez également utiliser votre compte DeA Scuola.

| ••• <    | CONTACT A THE CONTRACT A THE CONTRAC |  |
|----------|----------------------------------------------------------------------------------------------------|--|
| f        | Identifiez-vous<br>Crése come compte pour sociétre sur resources numériques et pour étre                                                                                                    |  |
| <b>y</b> | Connectez-vous avec votre courriel et votre mot de passe                                                                                                    |  |
| M        | mariarossi@email.com                                                                                                    |  |
| +        |                                                                                                    |  |
|          | Enregistrer mes identifiants <u>Mot de passe oublié?</u>                                                                                                    |  |
| -        | Accès                                                                                                    |  |
|          | Termes et conditions d'utilisation i Plotection des données parsonnée.<br>Instructions por<br>O 2016-2019 de Aguers Road vicio instructions de Aguer                                                                                                    |  |
|          |                                                                                                    |  |

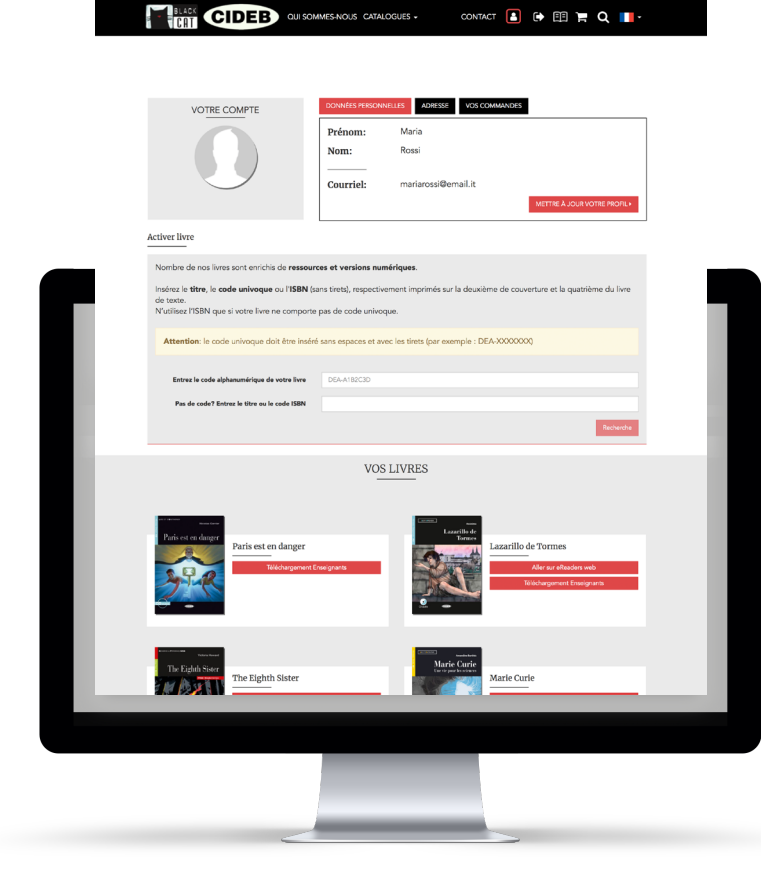

Accédez à votre espace Z. personnel : vous pouvez y modifier votre profil, visualiser vos commandes, accéder aux ressources pour les enseignants qui accompagnent les livres et activer la version numérique eReaders Web.

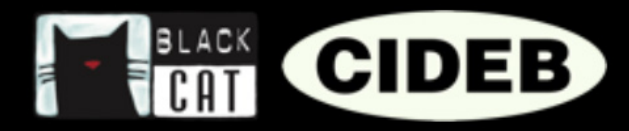

## COMMENT ACTIVER LA VERSION NUMÉRIQUE EREADERS WEB D'UN LIVRE

**1** Vérifiez la présence sur la quatrième de couverture de l'icône eReaders.

2. Pour activer les contenus numériques, insérez dans la section « Activer livre » le code unique imprimé à l'intérieur de la couverture du livre. Attention : le code unique doit être écrit sans espaces et avec le tiret (exemple : DEA-XXXXXX).

| ••• <                      |                                                                                                    | ili www.blackcat-cideb.com/fr/profile/                                                                                               | ¢                | Ô        |
|----------------------------|----------------------------------------------------------------------------------------------------|----------------------------------------------------------------------------------------------------|------------------|----------|
|                            |                                                                                                    | QUI SOMMES-NOUS CATALOGUES - C                                                                                                    | CONTACT 🚨 🕩 🖽 🏋  | Q 🔳-     |
| f<br>9<br>0<br>1<br>1<br>+ | Activer livre<br>Nombre de nos livres sont enrichie<br>Insienz le titre, le code univoque -<br>de torico.<br>N'utilisez ITSBN que si votre livre n | de ressources et versions numériques.<br>La l'ISIN (ens tient), respectivement imprimés sur la c<br>e comporte pas de code univoque. | METTRE À JOUR VO | ne mon.» |
|                            |                                                                                                    |                                                                                                    |                  |          |
| Entrez le                  | code alphanumér                                                                                                    | ique de votre livre                                                                                                    | DEA-A1B2C3       | D        |
| Entrez le                  | code alphanumér                                                                                                    | ique de votre livre                                                                                                    | DEA-A1B2C3       | Rechecte |

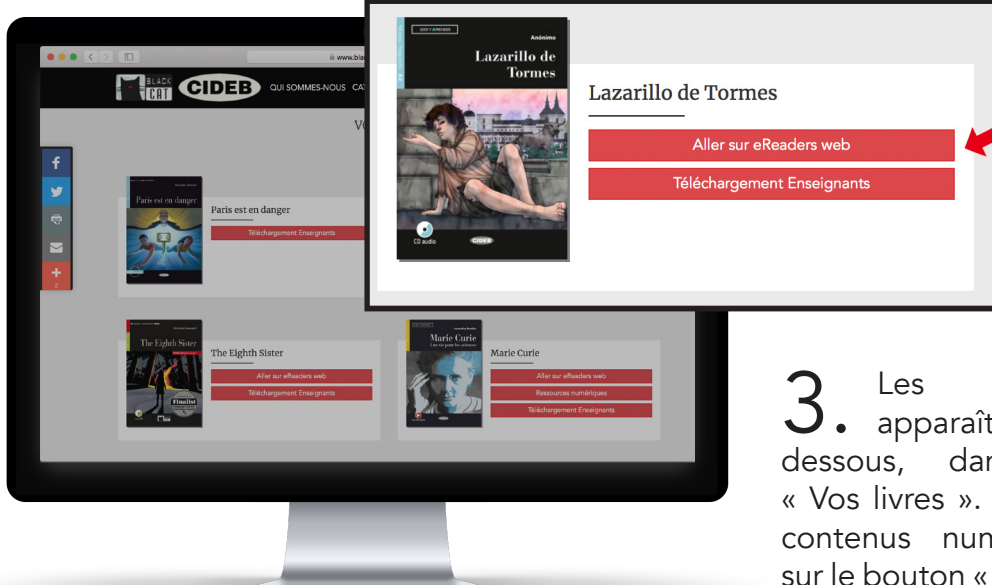

**3.** Les livres activés apparaîtront juste en dessous, dans la rubrique « Vos livres ». Pour accéder aux contenus numériques, cliquez sur le bouton « Aller sur eReaders Web ».

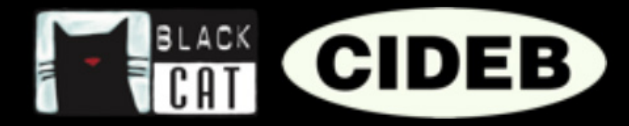

## COMMENT ACTIVER LA VERSION APPLI EREADERS D'UN LIVRE

Après avoir activé vos livres sur le site <u>blackcat-cideb.com</u>, vous pouvez aussi les visionner sur l'application eReaders.

Téléchargez l'application sur
Google Play Store et App Store.

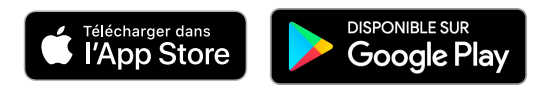

2. Identifiez-vous avec le même compte que celui utilisé pour accéder au site <u>blackcat-cideb.com</u>.

3. Sélectionnez « Bibliothèque » dans le menu à droite et cliquez sur l'onglet « Cloud ».

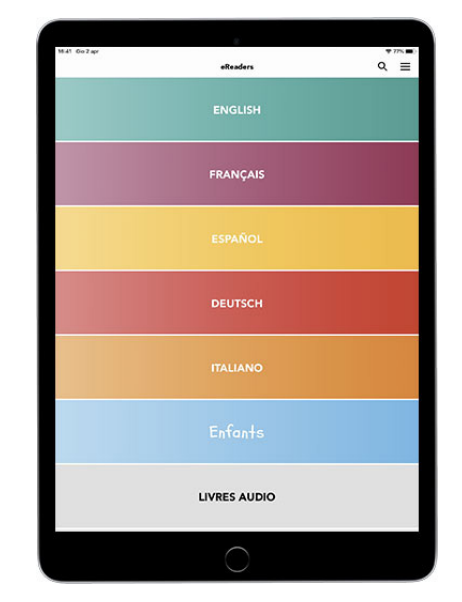

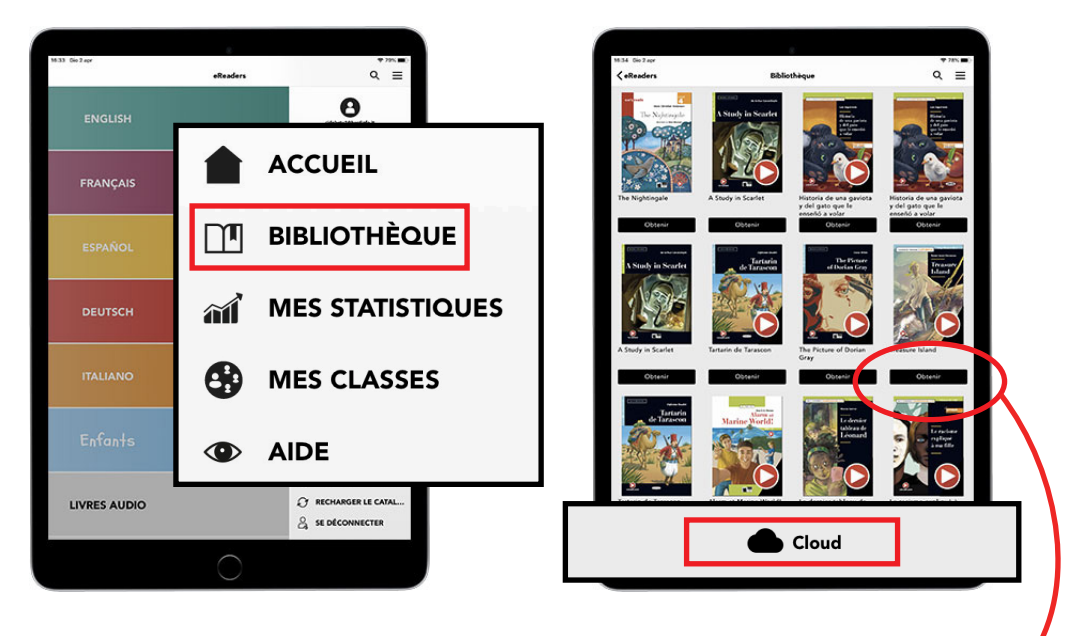

4. Sélectionnez le livre et téléchargezle sur votre appareil. Il restera disponible même hors connexion.

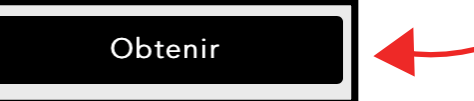

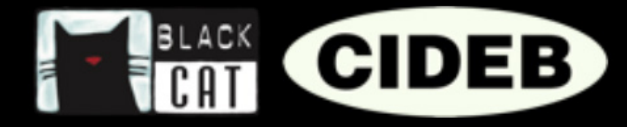

# eReaders WEB

En accédant à eReaders Web, vous arrivez dans la rubrique « Mes livres ». Elle comporte tous les contenus que vous avez activés avec le code ou bien que vous avez achetés à partir de l'application (la version web et celle de l'appli se synchronisent automatiquement). Vous verrez pour chaque titre un livre et un livre audio, ce dernier comporte sur la couverture un bouton « play » rouge. Les livres et les livres audio s'ouvriront dans une nouvelle fenêtre, pour permettre de voir plusieurs titres simultanément.

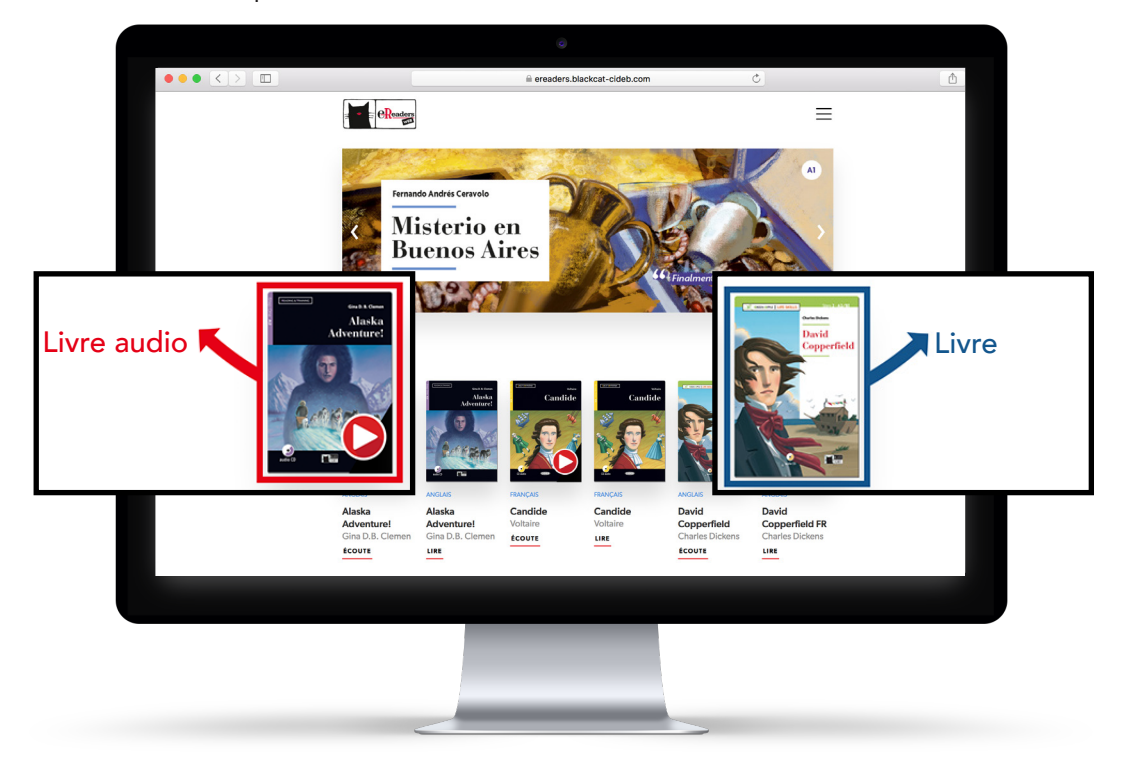

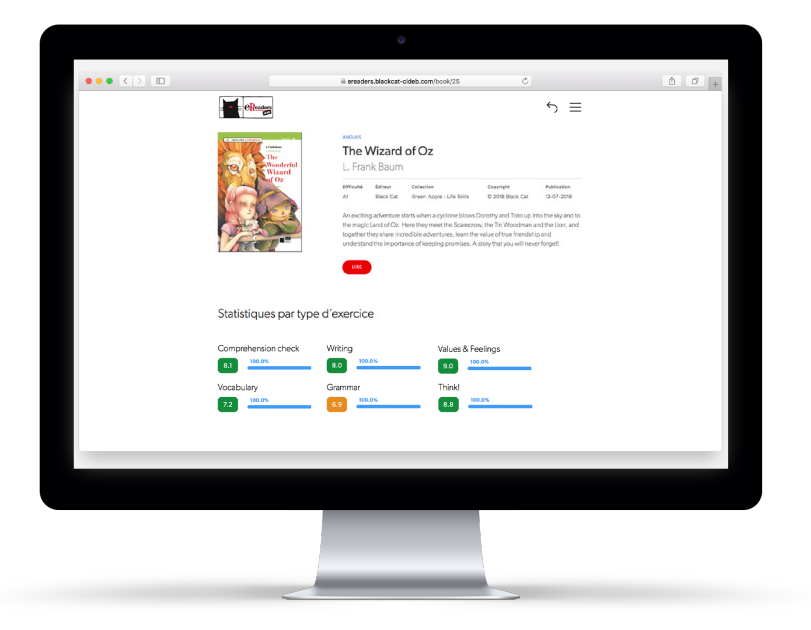

En cliquant sur chaque livre ou livre audio, vous trouverez la description du contenu et vous pourrez choisir de l'ouvrir pour le lire ou l'écouter. De plus, l'élève pourra voir sous la description du livre ses statistiques, dès lors qu'il aura effectué les premiers exercices.

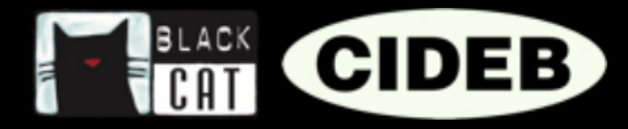

### COMMENT CRÉER UNE CLASSE VIRTUELLE

La classe virtuelle vous permet de suivre les progrès de vos élèves et les résultats des exercices qu'ils ont effectués. En effet, ceux-ci peuvent être recueillis et calculés en

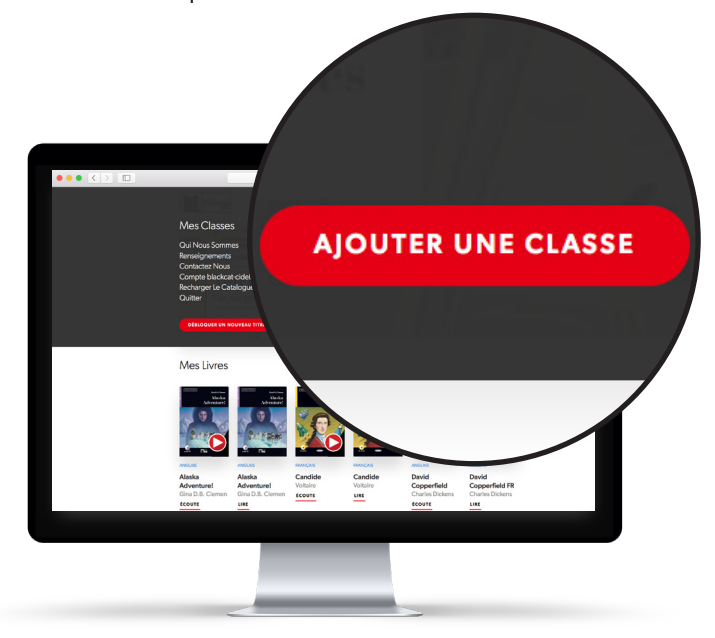

statistiques, pour vous permettre de superviser la progression de la classe pour chaque livre choisi. Si vous le souhaitez, vous pouvez créer plusieurs classes virtuelles. Cette fonction est utile pour suivre des groupes d'élèves de sections et niveaux différents, par exemple.

À partir d'eReaders Web, cliquez sur le menu en haut à droite puis sur le bouton rouge « AJOUTER UNE CLASSE ».

2. Choisissez le nom, la langue et la date de fermeture de la classe (au-delà de cette date, les résultats des exercices effectués par les élèves ne seront plus reçus par le système pour élaborer les statistiques), puis cliquez sur « CRÉER ».

| Ajouter une classe                   |                       | ×                              |
|--------------------------------------|-----------------------|--------------------------------|
| Nom de la classe<br>Nom de la classe | Langue<br>English X V | Désactiver automatiquement le: |

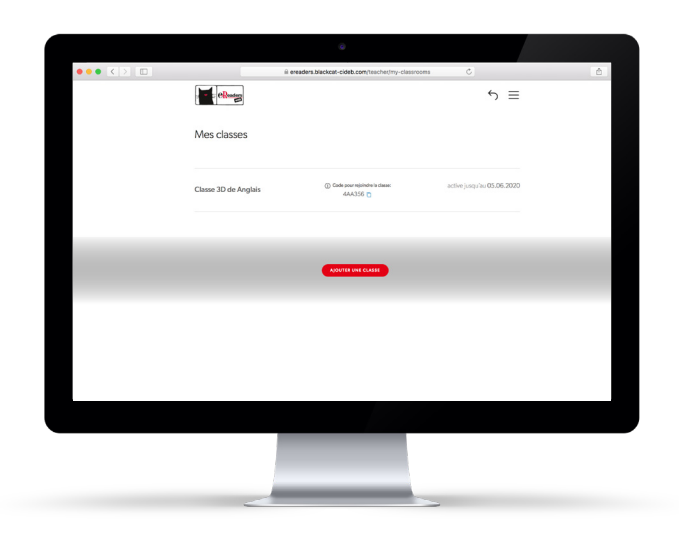

**3.** Quand la classe est créée, vous arriverez dans la rubrique « Mes classes » (espace auquel vous pouvez accéder à tout moment en cliquant sur le bouton du menu puis sur « Mes classes »).

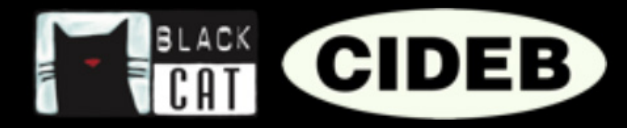

**4.** Vous devez maintenant ajouter le livre ou les livres sur lesquels travailler. Vous pouvez associer les livres plus tard. Souvenez-vous de le faire avant que vos élèves ne commencent leurs exercices.

5. Pour ajouter des livres, cliquez sur le nom de la classe que vous avez créée puis sur « MODIFIER LISTE DE LIVRES ».

| Modification liste livres 3D $\times$           |  |  |  |  |
|-------------------------------------------------|--|--|--|--|
| Livres disponibles                              |  |  |  |  |
| A Christmas Carol / Green Apple - Life Skills   |  |  |  |  |
| A New Atlantis / Green Apple                    |  |  |  |  |
| A Selection from Dubliners / Reading & Training |  |  |  |  |
| Act II: Murder! / Reading & Training            |  |  |  |  |
| Adventures of Huckleberry Finn / Green Apple    |  |  |  |  |
| Alaska Adventure! / Reading & Training          |  |  |  |  |

|                   | iii erea                                                                                                    | ders.blackcat-cideb.com/teacher/imy-classrooms | C              | ٥      |
|-------------------|----------------------------------------------------------------------------------------------------|------------------------------------------------|----------------|--------|
|                   | electronic electronic |                                                | ∽ ≡            |        |
|                   |                                                                                                    |                                                |                |        |
|                   | Mes classes                                                                                                    |                                                |                |        |
|                   |                                                                                                    |                                                |                |        |
|                   |                                                                                                    |                                                |                |        |
|                   |                                                                                                    |                                                |                |        |
| QUES GÉNÉRALES DI | E LA CLASSE                                                                                                    | MODIFIER LA LI                                 | STE DES LIVRES | RÉINIT |
|                   |                                                                                                    |                                                |                |        |
|                   |                                                                                                    |                                                |                |        |
|                   |                                                                                                    |                                                |                |        |
|                   |                                                                                                    | ADOUTER UNE CLASSE                             |                |        |
|                   |                                                                                                    |                                                |                |        |
|                   |                                                                                                    |                                                |                |        |
|                   |                                                                                                    |                                                |                |        |
|                   |                                                                                                    |                                                |                |        |
|                   |                                                                                                    |                                                |                |        |
|                   |                                                                                                    |                                                |                |        |
|                   |                                                                                                    |                                                |                |        |

6. Sélectionnez un ou plusieurs titres parmi ceux disponibles (il s'agit des titres que vous avez activés précédemment et que vous trouverez dans la rubrique « Mes livres »). Pour confirmer, cliquez sur « MODIFIER ». Si vous ne trouvez pas le titre qui vous intéresse, retournez sur la page « Mes livres » et vérifiez qu'il est bien là.

7. Il ne vous reste plus qu'à communiquer à vos élèves, par courrier électronique ou oralement, le « Code pour rejoindre la classe » pour leur permettre d'y participer.

8. Pour participer, les élèves devront créer un compte et accéder à eReaders Web, cliquer sur le menu puis sur « Mes classes » et enfin insérer le code que vous leur avez fourni au bon emplacement.

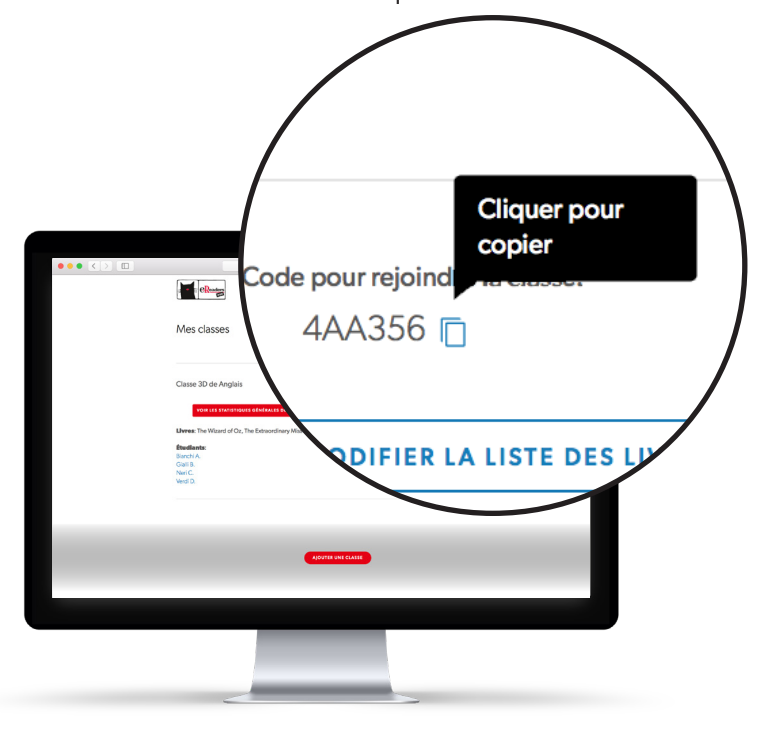

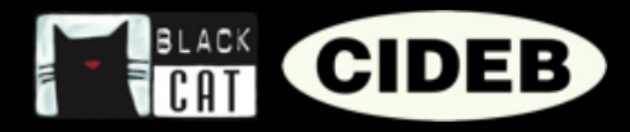

### COMMENT CONSULTER LES STATISTIQUES DE LA CLASSE

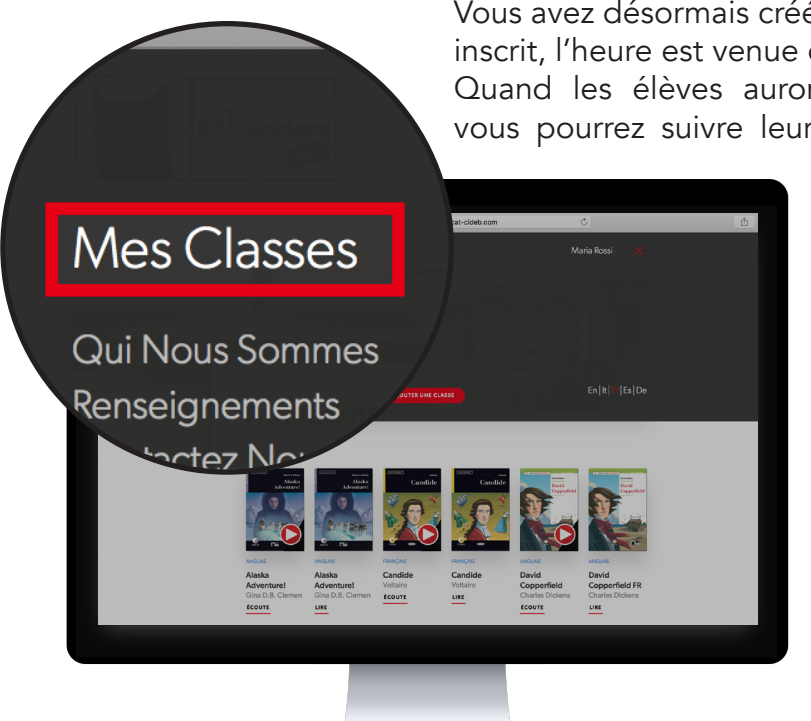

Vous avez désormais créé une classe et vos élèves s'y sont inscrit, l'heure est venue de se mettre au travail.

Quand les élèves auront effectué quelques exercices, vous pourrez suivre leur progression en temps réel sur

eReaders Web. Les résultats des exercices sont en effet envoyés sur la classe virtuelle et calculés en statistiques : vous pourrez ainsi superviser les progrès de vos élèves, voir quelles sont les catégories les plus fortes et quelles compétences ont en revanche besoin d'être consolidées. De plus, vous pourrez visualiser le pourcentage d'exercices effectués pour chaque livre.

À partir d'eReaders Web, cliquez sur le bouton du menu puis sur « Mes classes ».

2. Sélectionnez la classe qui vous intéresse et cliquez sur « Visualiser statistiques générales classe ».

| $\bullet \bullet \bullet \bullet \checkmark \square$ | eresders.blackcat-cideb.com/tescher/my-classrooms | ٢               | <b></b> |
|------------------------------------------------------|---------------------------------------------------|-----------------|---------|
|                                                      | e e e e Reader                                    | $ \in $         |         |
|                                                      |                                                   |                 |         |
|                                                      | Mes classes                                       |                 |         |
|                                                      |                                                   |                 |         |
|                                                      |                                                   | _               |         |
|                                                      |                                                   |                 |         |
| VOIR LES STAT                                        | ISTIQUES GÉNÉRALES DE LA CLASS                    | E MODIFIER LA L | ISTE D  |
|                                                      |                                                   |                 |         |
| _                                                    |                                                   |                 | _       |
|                                                      |                                                   |                 |         |
|                                                      |                                                   |                 |         |
|                                                      | AJOUTER UNE CLASSE                                |                 |         |
|                                                      |                                                   |                 |         |
|                                                      |                                                   |                 |         |
|                                                      |                                                   |                 |         |
|                                                      |                                                   |                 |         |
|                                                      |                                                   |                 |         |
|                                                      |                                                   |                 |         |

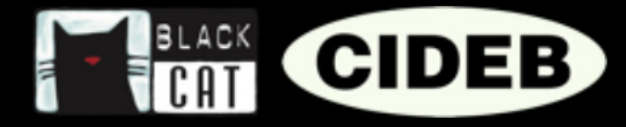

# Statistiques générales par classe

La page qui s'ouvre vous permettra de voir les statistiques générales qui reflètent la progression globale de la classe entière.

Vous verrez en haut les couvertures des livres associés à la classe. Chacune affiche en dessous les statistiques concernant ce titre, calculées sur la moyenne des résultats de tous les élèves.

Le nombre à gauche indique le score obtenu en fonction de la moyenne des résultats de tous les exercices effectués par la classe.

À côté, la barre d'avancement indique le pourcentage d'exercices effectués par la classe pour ce titre.

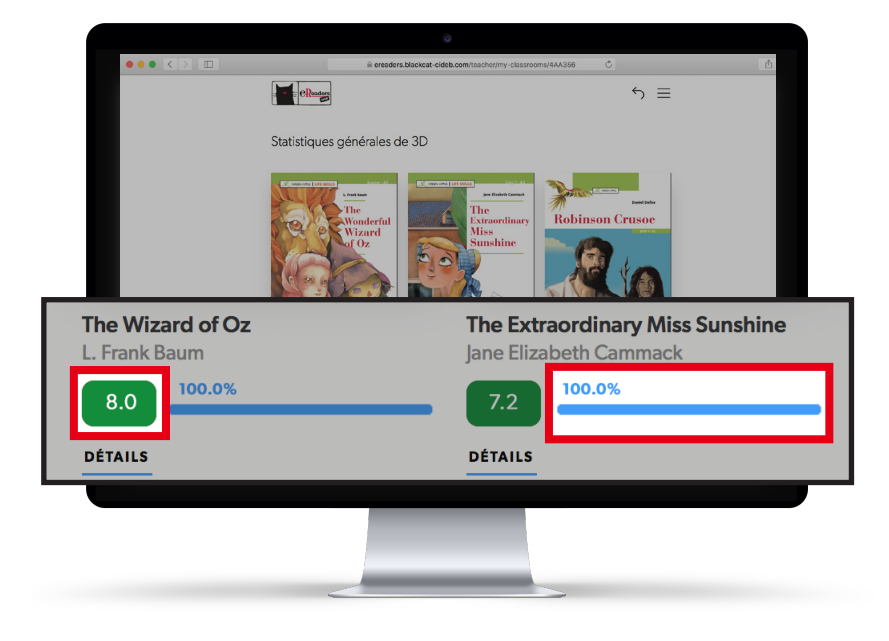

## Statistiques générales par niveau

|                                                                      |                                  | 0                                                                                                    |   |
|----------------------------------------------------------------------|----------------------------------|----------------------------------------------------------------------------------------------------|---|
| $\bullet \bullet \bullet \mathrel{} \bullet \bullet \bullet \bullet$ | ili ereaders.blackcat-cid        | eb.com/teacher/my-classrooms/4AA356 C                                                                          | 0 |
|                                                                      |                                  |                                                                                                    |   |
|                                                                      | Statistiques générales par nivea | u                                                                                                    |   |
|                                                                      | A]                               |                                                                                                    |   |
|                                                                      | Comprehension check              | Writing                                                                                                    |   |
|                                                                      | 8.1 100.0%                       | 8.0 100.0%                                                                                                    |   |
|                                                                      | Vocabulary                       | Grammar                                                                                                    |   |
|                                                                      | 7.2                              | 6.9                                                                                                    |   |
|                                                                      | Values & Feelings                | Think!                                                                                                    |   |
|                                                                      | 9.0                              | 8.8                                                                                                    |   |
|                                                                      | A2                               |                                                                                                    |   |
|                                                                      | Comprehension check              | Listening                                                                                                    |   |
|                                                                      | 7.0                              | 7.2 50%                                                                                                    |   |
|                                                                      | Vocabulary                       | Reading pictures                                                                                               |   |
|                                                                      | 5.7 52%                          | 8.1                                                                                                    |   |
|                                                                      | Grammar                          | Writing                                                                                                    |   |
|                                                                      | 6.5                              | 6.9                                                                                                    |   |
|                                                                      | e 2016-2019 D                    | e Agostini Scuola - VAT. ID IT01782182024 - De Agostini Scuola S.p. A. Is UNI EN ISO 9001 certified<br>by RINA |   |
|                                                                      |                                  |                                                                                                    |   |
|                                                                      |                                  |                                                                                                    |   |
|                                                                      |                                  |                                                                                                    |   |
|                                                                      |                                  |                                                                                                    |   |
|                                                                      |                                  |                                                                                                    |   |
|                                                                      |                                  |                                                                                                    |   |

Plus bas, dans la section « Statistiques générales par niveau », vous trouverez en revanche les données réparties par niveau et compétence (soit : compréhension, écoute, lexique, grammaire...), toujours concernant la classe.

Les scores qui s'affichent dans cette section sont calculés en fonction des résultats provenant de tous les livres associés à la classe et appartenant à un même niveau.

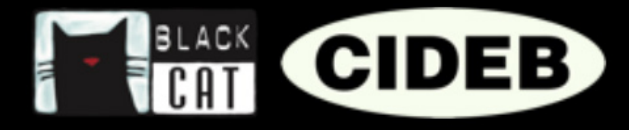

# Statistiques par livre

Pour consulter le détail des statistiques d'un livre précis, cliquez sur la couverture du titre qui vous intéresse.

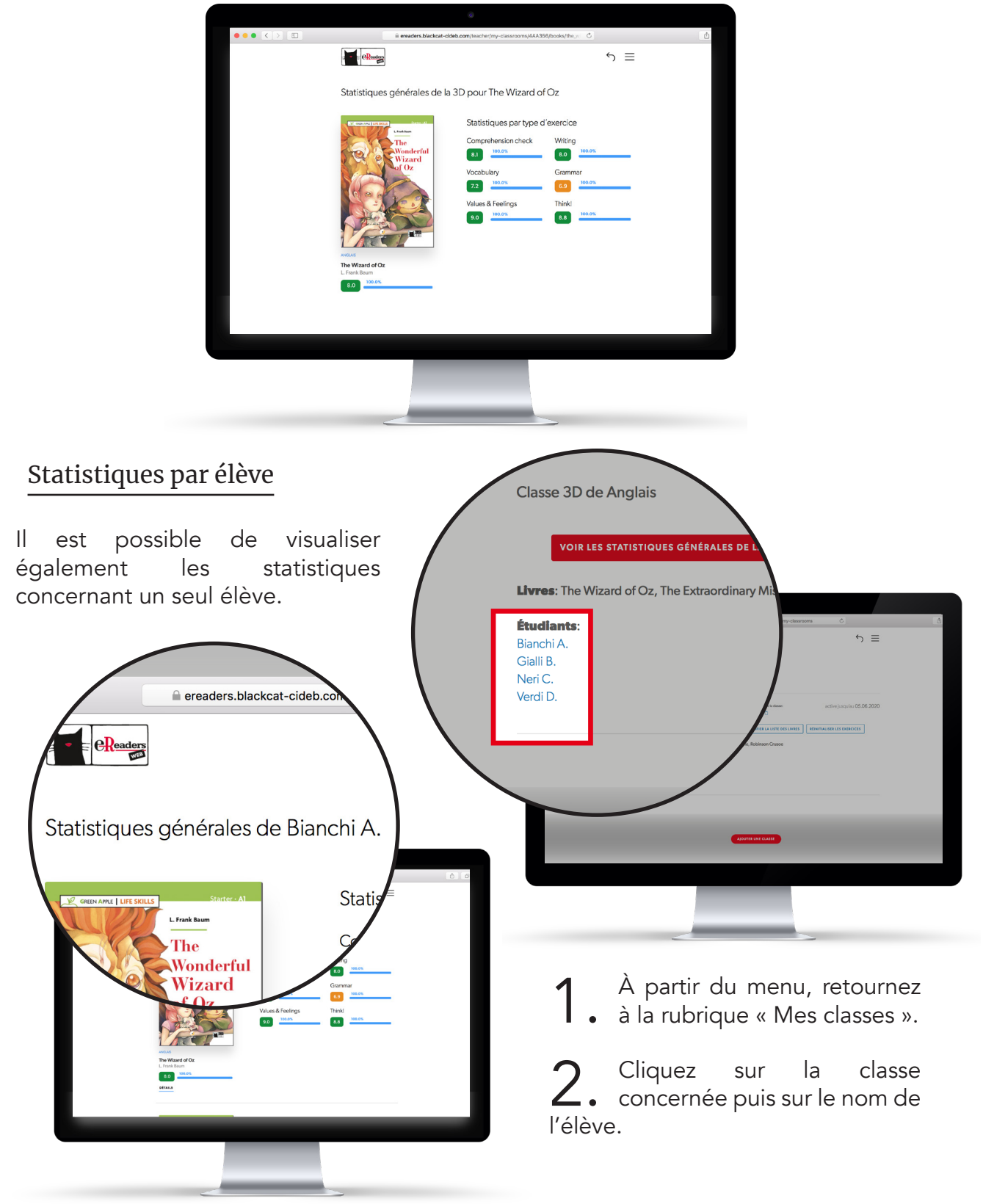

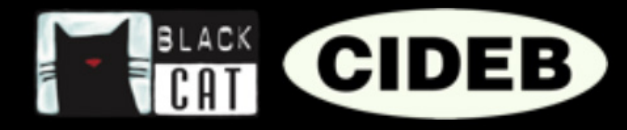

## COMMENT RÉINITIALISER UN EXERCICE

Les exercices terminés sur eReaders Web sont sauvegardés et associés au compte de l'élève. Ils sont ainsi toujours disponibles en cas de lecture plus tard ou sur un autre appareil. De plus, les exercices complétés par des élè<u>ves</u> d'une classe sont sauvegardés et ne

pourront plus être modifiés, afin de ne pas fausser les résultats et par conséquent les données qui fourniront les statistiques.

Mais une erreur est toujours possible, comme par exemple de sauvegarder accidentellement les réponses d'un exercice avant de les avoir soigneusement relues. Si cela arrive à un de vos élèves, il lui suffira de vous demander de remettre à sa disposition l'exercice dans la rubrique dédiée dans eReaders Web.

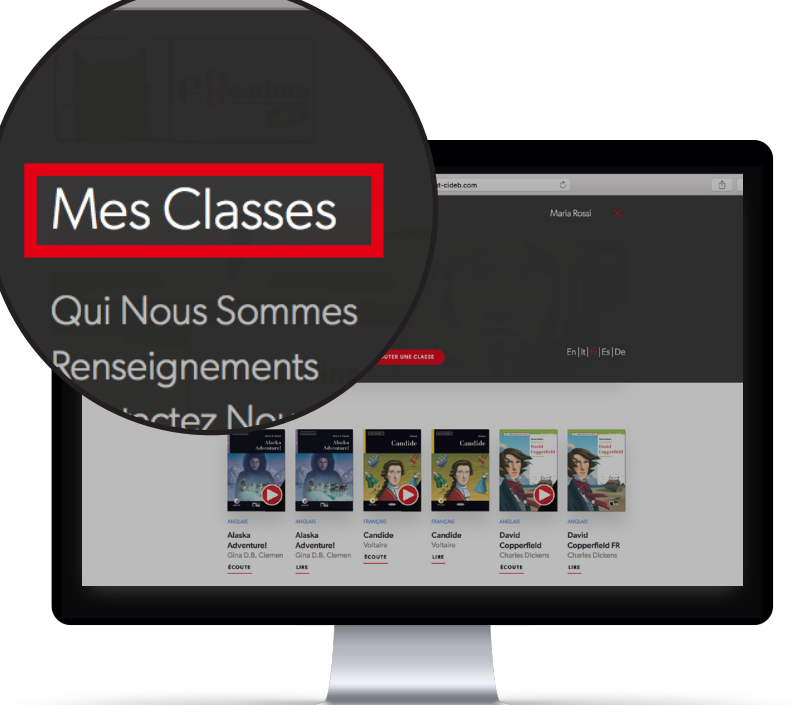

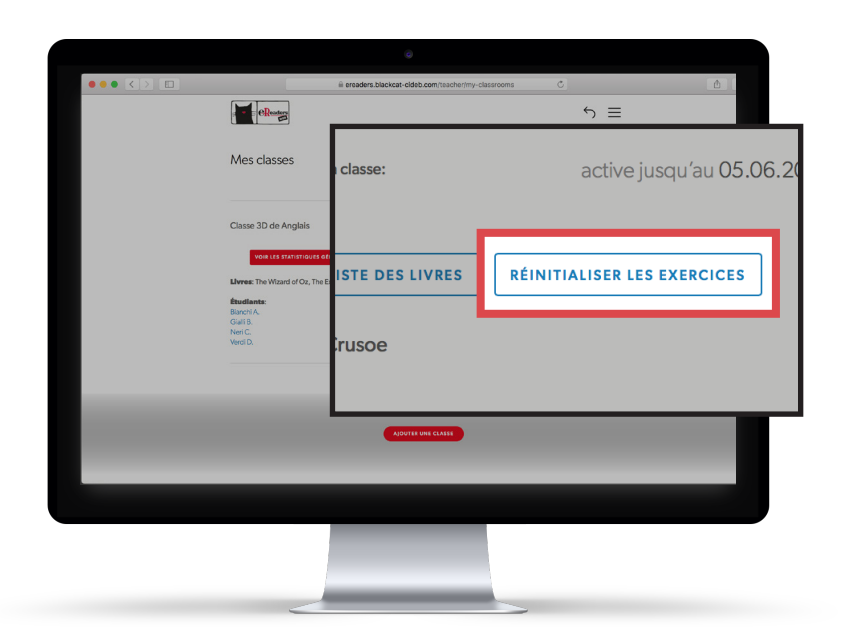

À partir d'eReaders Web, cliquez sur le bouton du menu puis sur « Mes classes ».

2. Sélectionnez la classe concernée et cliquez sur le bouton « Réinitialiser exercices ».

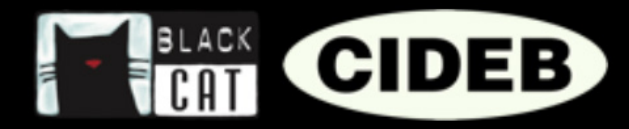

3. Sélectionnez le livre (1), le chapitre (2) et l'exercice à réinitialiser (3) et enfin le ou les élèves (4) pour lesquels effectuer cette action, puis cliquez sur confirmer (5).

| Réinitialiser les exercices pour la classe 3D                                       | ×                                                                                                    |  |
|-------------------------------------------------------------------------------------|----------------------------------------------------------------------------------------------------|--|
| La demande de réinitialisation des exercices sera effective uniquement si l'ét      | udiant se connecte au réseau Internet avant d'effectuer à nouveau l'exercice                                    |  |
| Livre<br>Sélectionner un livre dans la liste pour lequel réinitaliser les exercices | Chapitre du livre<br>Sélectionner un chapitre du livre dans la liste pour lequel réinitialiser les exercices 2. |  |
| Exercices du livre sélectionner tous les exercices                                  | Étudiants sélectionner tous les Étudiants                                                                       |  |
| Cocher ou sélectionner un ou plusieurs exercices                                    | K Bianchi A. X                                                                                                  |  |
|                                                                                     | 🧭 Bianchi A.                                                                                                    |  |
|                                                                                     | Gialli B.                                                                                                    |  |
|                                                                                     | Neri C.                                                                                                    |  |
|                                                                                     | Verdi D.                                                                                                    |  |
| Classe commerciale () 6%                                                            | 5.<br>солиямия                                                                                                  |  |
|                                                                                     |                                                                                                    |  |

| <b>Livre</b> : The Wizard of Oz / Green Apple - Life Skills |  |  |  |  |
|-------------------------------------------------------------|--|--|--|--|
| Chapitre du livre: Chapter 1                                |  |  |  |  |
| Exercices du livre: Comprehension check                     |  |  |  |  |
| Étudiants: Bianchi A.                                       |  |  |  |  |
| CONFIRMER                                                   |  |  |  |  |

**4**. Contrôlez d'avoir inséré les bonnes données et cliquez sur le bouton de confirmation.

5. L'exercice est désormais réinitialisé et l'élève peut le refaire. Il est important que l'élève soit connecté au réseau avant d'effectuer à nouveau l'exercice, dans le cas contraire l'ancien exercice ne sera pas réinitialisé.